# Οδηγίες για παρακολούθηση μαθημάτων

### A) Πώς μπορώ να παρακολουθήσω τα μαθήματα από το Webex:

<u>Βήμα 1<sup>°</sup></u>: **Πηγαίνετε στις ψηφιακές τάξεις των καθηγητών σας και** βρίσκετε τον σχετικό σύνδεσμο webex. Αν θέλετε, μπορείτε να τον αποθηκεύσετε για να τον βρίσκετε ευκολότερα. Ο κάθε καθηγητής, έχει έναν μοναδικό σύνδεσμο webex, που ισχύει για όλα τα μαθήματά του.

Στη συνέχεια, <u>ανάλογα με το μέσο που χρησιμοποιείτε</u>, κάνετε τα εξής:

#### A) Από υπολογιστή:

Σας ανοίγει η σελίδα του κάθε μαθήματος, όπου <mark>αναγράφετε ΤΑ ΠΡΑΓΜΑΤΙΚΑ ΣΑΣ ΣΤΟΙΧΕΙΑ</mark> (διαφορετικά, ο καθηγητής **μπορεί να μην σας δεχτεί στην τάξη του**, αφού δεν θα ξέρει ποιος/ποια είστε) και **πατάτε το <mark>πράσινο</mark> κουμπάκι (JoinMeeting)**. Μπήκατε στο μάθημα!

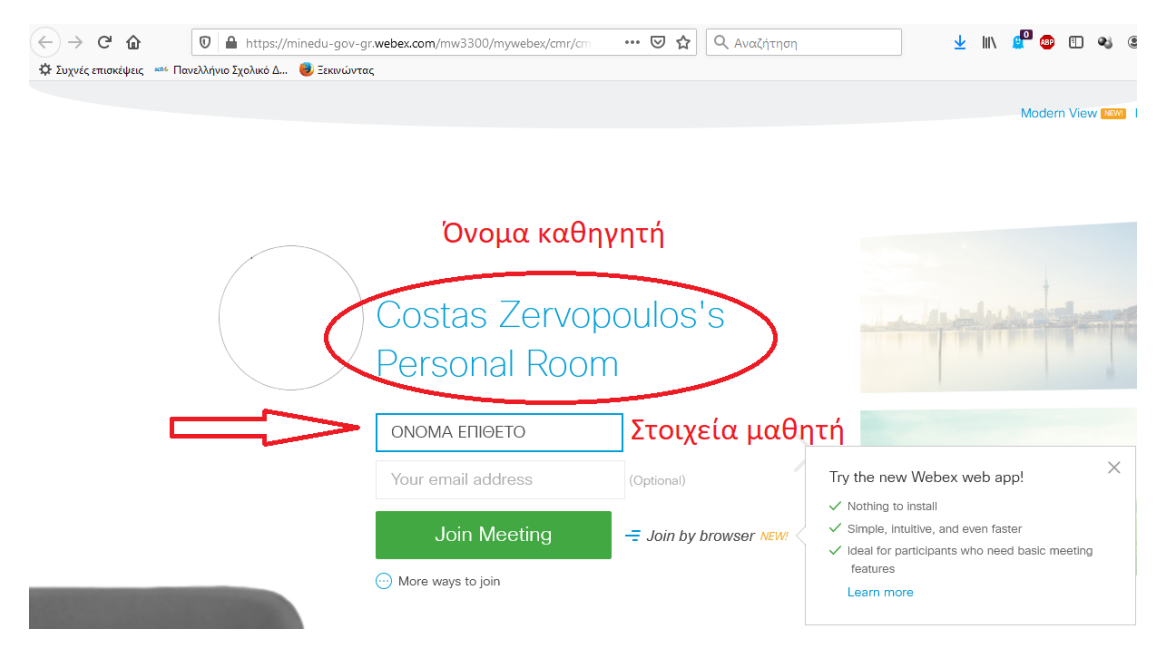

#### B) <u>Από κινητό ή tablet</u>:

Αφού πατήσετε πάνω στο μάθημα, στο excel, σας εμφανίζεται το εξής:

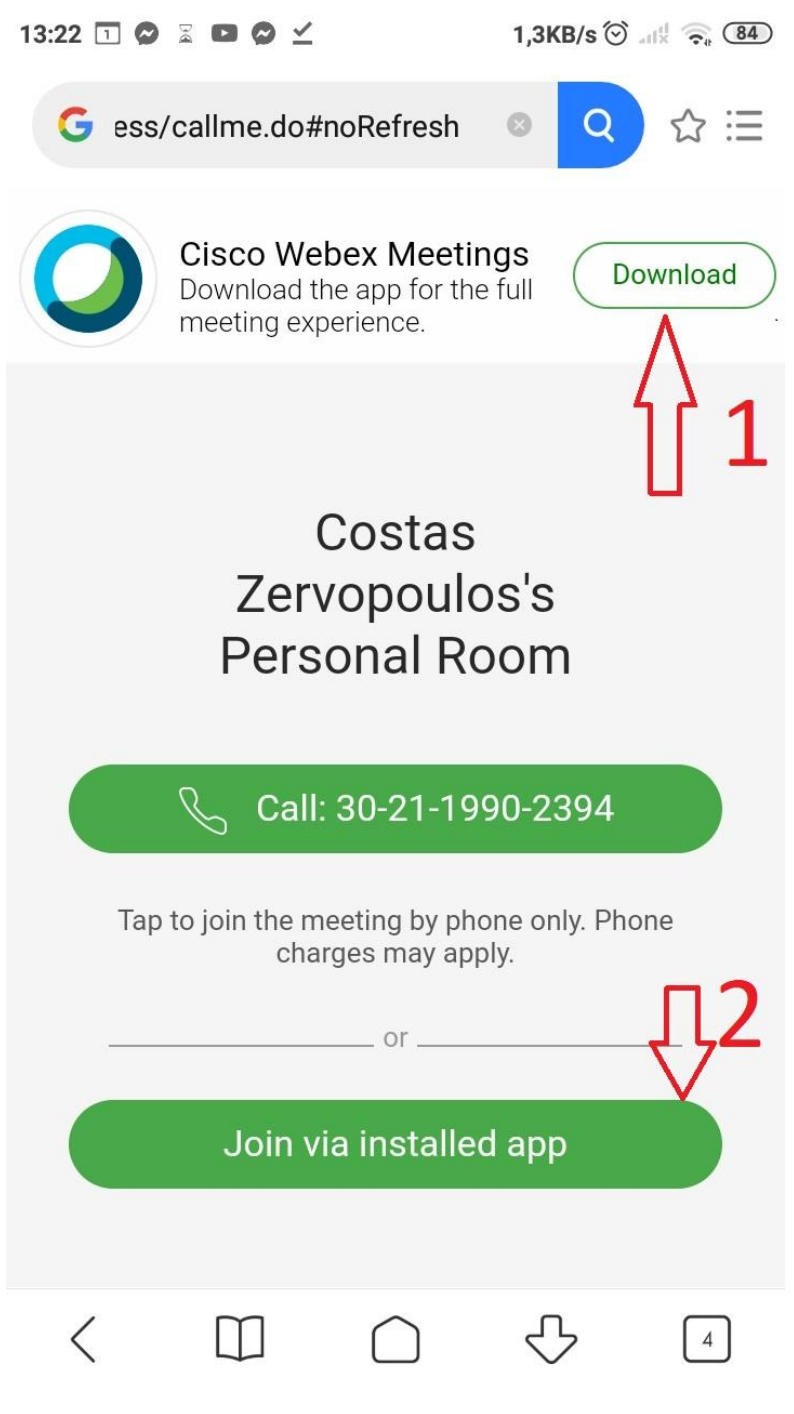

Κατεβάζετε μία φορά την εφαρμογή στο κινητό σας πατώντας στο «Download» (No 1)

Στη συνέχεια (<u>και για κάθε επόμενη σύνδεση</u>, <u>σε οποιοδήποτε μάθημα</u>), συνδέεστε από το «<mark>Joinviainstalledapp</mark>» **(Νο 2)**. Μπήκατε στο μάθημα!

#### Γ) Από σταθερό τηλέφωνο, χωρίς σύνδεση internet, με αστική χρέωση:

<u>Παρακαλούμε ακολουθήστε τα παρακάτω βήματα MONON εφόσον δεν έχετε σύνδεση στο internet ή δεν έχετε</u> δημιουργήσει λογαριασμό στο ΠΣΔ.

Μπορείτε να χρησιμοποιήσετε τη δυνατότητα CallIn, δηλαδή την κλήση σταθερού Ελληνικού αριθμού από σταθερό ή κινητό τηλέφωνο. Αυτό θα σας επιτρέψει να συμμετέχετε στο μάθημα και να παρακολουθήσετε το ηχητικό κομμάτι (μόνο με ήχο).

1. Ενημερώστε τον καθηγητή σας ότι θα παρακολουθήσετε τηλεφωνικά το μάθημα για να σας δώσει τον κωδικό της αίθουσας και να την ξεκλειδώσει. Ο κωδικός της αίθουσας δεν αλλάζει, μπορείτε να τον κρατήσετε και για επόμενα μαθήματα (βλέπε πίνακα).

Θα πρέπει, προηγουμένως να επικοινωνήσετε με το σχολείο μέσω του mail@gym-kassiop.ker.sch.gr

2. Από το τηλέφωνό σας καλέστε **211 990 2394**. **Προσοχή:** <u>αυτός είναι ο μόνος αριθμός που πρέπει να καλείτε. Η</u> <u>εφαρμογή δίνει τη δυνατότητα κλήσης διεθνών τηλεφωνικών αριθμών (+30), όμως κάτι τέτοιο θα έχει υψηλές</u> <u>χρεώσεις</u>. **Χρησιμοποιείτε μόνο τον Ελληνικό αριθμό**.

3. Όταν ακούσετε το πρώτο ηχητικό μήνυμα, πληκτρολογήστε τον εννιαψήφιο κωδικό της αίθουσας και στο τέλος πατήστε δίεση (#).

4. Στο τέλος του δεύτερου μηνύματος πατήστε απλά δίεση (#).

5. Αν ο καθηγητής έχει ξεκλειδώσει την αίθουσα συνδέεστε σ' αυτή και μπορείτε να ακούσετε τον καθηγητή και τους συμμαθητές σας.

6. Αν για κάποιο λόγο δεν μπορείτε να συνδεθείτε, επικοινωνήστε με τον καθηγητή μέσω της ψηφιακής του τάξης.

| Επώνυμο      | Όνομα        | Webex access<br>code | Webex URL                                           |
|--------------|--------------|----------------------|-----------------------------------------------------|
| ΔΑΒΙΔΟΠΟΥΛΟΥ | ΑΝΑΣΤΑΣΙΑ    | 121 492 5394         | https://minedu-secondary.webex.com/meet/andavidop   |
| ΔΙΨΗΣ        | ΙΩΑΝΝΗΣ      | 2670 413 8026        | https://minedu-secondary.webex.com/meet/idipsis     |
| ΖΕΡΒΟΠΟΥΛΟΣ  | κωνσταντινός | 121 163 4450         | https://minedu-secondary.webex.com/meet/zer1970con  |
| KEXPH        | AOHNA        | 121 708 0601         | https://minedu-secondary.webex.com/meet/athikechri  |
| ΚΛΗΡΟΝΟΜΟΥ   | ΕΛΠΙΔΑ       | 121 954 1443         | https://minedu-secondary.webex.com/meet/elpkliron   |
| КОЛҮВА       | ΕΥΑΓΓΕΛΙΑ    | 121 647 0500         | https://minedu-secondary.webex.com/meet/evakolyva   |
| κοντινής     | ΙΩΑΝΝΗΣ      | 121 510 2276         | https://minedu-primary.webex.com/meet/kontinis      |
| ΚΩΝΣΤΑΝΤΕΛΟΥ | ΜΑΡΙΑΝΘΗ     | 121 690 7408         | https://minedu-secondary.webex.com/meet/violin73    |
| ΚΩΣΤΟΠΟΥΛΟΣ  | ΒΑΣΙΛΕΙΟΣ    | 143 869 333          | https://meetingsemea8.webex.com/meet/vaskost58      |
| ΜΑΜΑΛΟΣ      | ΝΙΚΟΛΑΟΣ-ΔΗΜ | 121 102 0743         | https://minedu-secondary.webex.com/meet/nmamalos    |
| ΜΟΥΡΑΤΙΔΗ    | Δεδποινά     | 124 436 2194         | https://minedu-secondary.webex.com/meet/mour_d      |
| ΜΠΑΛΑΝΙΚΑ    | ΕΛΕΝΗ        | 2672 611 1137        | https://minedu-secondary.webex.com/meet/elbalanika  |
| ΜΠΕΗΣ        | ΚΩΣΤΑΣ       | 121 056 5680         | https://minedu-secondary.webex.com/meet/kostbeys    |
| ΜΩΡΑΪΤΗΣ     | ΔΗΜΟΣΘΕΝΗΣ   | 124 869 8967         | https://minedu-secondary2.webex.com/meet/dimosmor   |
| ΠΑΠΑΔΟΠΟΥΛΟΥ | ΕΛΕΝΑ        | 2673 295 3135        | https://minedu-secondary.webex.com/meet/elenapap18  |
| ΠΑΠΟΥΛΙΔΟΥ   | КҮРІАКН      | 121 244 1215         | https://minedu-secondary.webex.com/meet/kpapouli    |
| ΣΙΟΥΛΑΣ      | ΔΗΜΗΤΡΙΟΣ    | 2671 239 2047        | https://minedu-secondary.webex.com/meet/dsioulas    |
| TPIANTOY     | ΑΦΡΟΔΙΤΗ     |                      |                                                     |
| ΤΣΑΟΥΣΙΔΟΥ   | ΜΑΡΙΑ        | 124 072 5142         | https://minedu-secondary2.webex.com/join/tsaoumaria |
| τειαλτάς     | ΑΝΤΩΝΙΟΣ     | 121 916 1714         | https://minedu-secondary.webex.com/meet/antwnios    |
| ΧΡΗΣΤΑΚΟΥ    | ΑΓΓΕΛΙΚΗ     | 124 760 5448         | https://minedu-secondary2.webex.com/meet/agge1965   |

#### Για να συνδεθούμε, λοιπόν, καλούμε:

211 990 2394 | Ηχητ. Μήνυμα | Webex access code # | Ηχητ. Μήνυμα | #

(Συνδεθήκατε)

## Β. Ψηφιακές τάξεις e-class

### Τι είναι:

Οι ψηφιακές τάξεις χρησιμοποιούνται για ΑΣΥΓΧΡΟΝΗ εκπαίδευση.

Εκεί θα σας παραπέμπουν για τα μαθήματά σας οι καθηγητές σας.

Στις ψηφιακές τάξεις υπάρχει υλικό για μελέτη, ασκήσεις, τεστ, άλλες χρήσιμες εφαρμογές.

Στις ψηφιακές τάξεις, επίσης, θα αναρτάτε τις διάφορες εργασίες σας, που θα σας αναθέτουν οι καθηγητές σας.

Στις ψηφιακές τάξεις πρέπει να μπείτε και να εγγραφείτε.

## Πώς μπαίνω στις ψηφιακές τάξεις:

Πληκτρολογούμε στο φυλλομετρητή μας τη διεύθυνση: https://eclass.sch.gr/

Εμφανίζεται η παρακάτω οθόνη.

Στη συνέχεια, μπαίνουμε με έναν από τους δύο τρόπους:

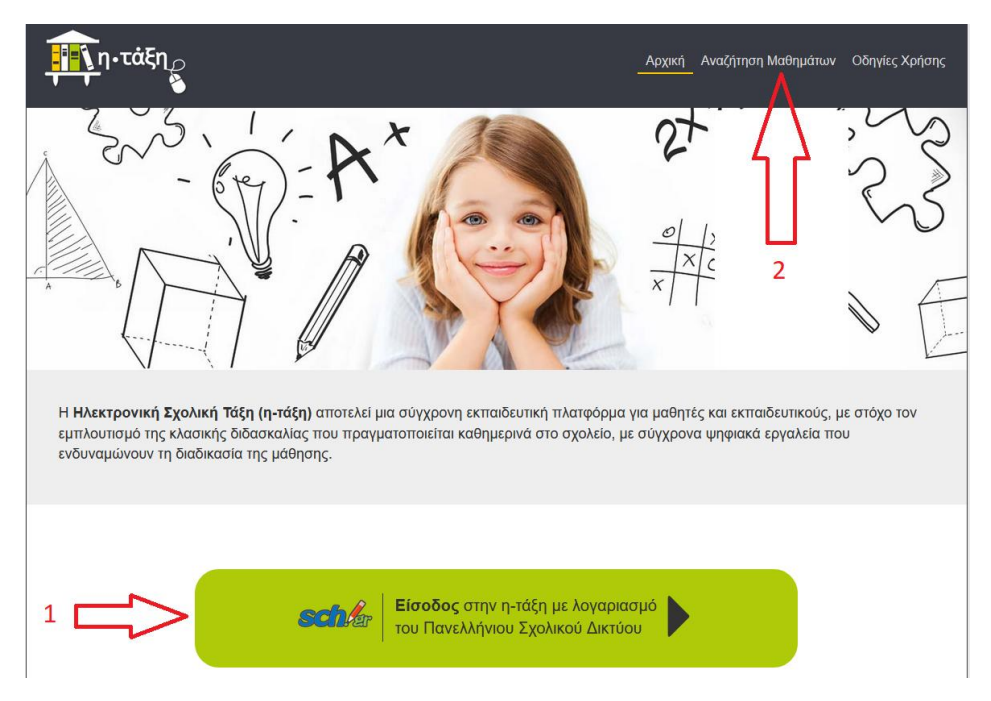

1° **τρόπος**: από το <mark>πράσινο πλαίσιο</mark> (<mark>κόκκινο βελάκι με την ένδειξη «1</mark>»), όπου μπαίνουμε κατευθείαν στις ψηφιακές τάξεις του σχολείου μας.

<u>2<sup>ος</sup> τρόπος</u>: από το μενού «<mark>Αναζήτηση Μαθημάτων</mark>» (<mark>κόκκινο βελάκι με την ένδειξη «2</mark>»), όπου μπαίνουμε σε όλα τα σχολεία της χώρας, οπότε, στη συνέχεια πάμε, διαδοχικά: Νομός Κέρκυρας / Δευτεροβάθμια Εκπαίδευση / ΗΜΕΡΗΣΙΟ ΓΥΜΝΑΣΙΟ ΚΑΣΣΙΟΠΗΣ ΚΕΡΚΥΡΑΣ (προτελευταίο).

Εκεί βλέπουμε όλες τις τάξεις των καθηγητών του σχολείου.

Οι τάξεις, δίπλα τους, έχουν ένα λουκετάκι, που δίνει διαφορετικές δυνατότητες παρακολούθησης του μαθήματος:

| Ανοικτό μάθημα σε όλους, χωρίς χρήση κωδικού ΠΣΔ       |
|--------------------------------------------------------|
| Μάθημα προσβάσιμο μόνο σε μαθητές που έχουν κωδικό ΠΣΔ |